# 一括決済注文①

ー括注文は、同じ通貨ペアで同じ売買方向の複数ポジションに一括で決済注文を発注する注文方法です。 【マーケットA】または【照会】の「ポジションー覧」から発注できます。 ここでは【照会】の「ポジションー覧」から発注する方法をご案内します。

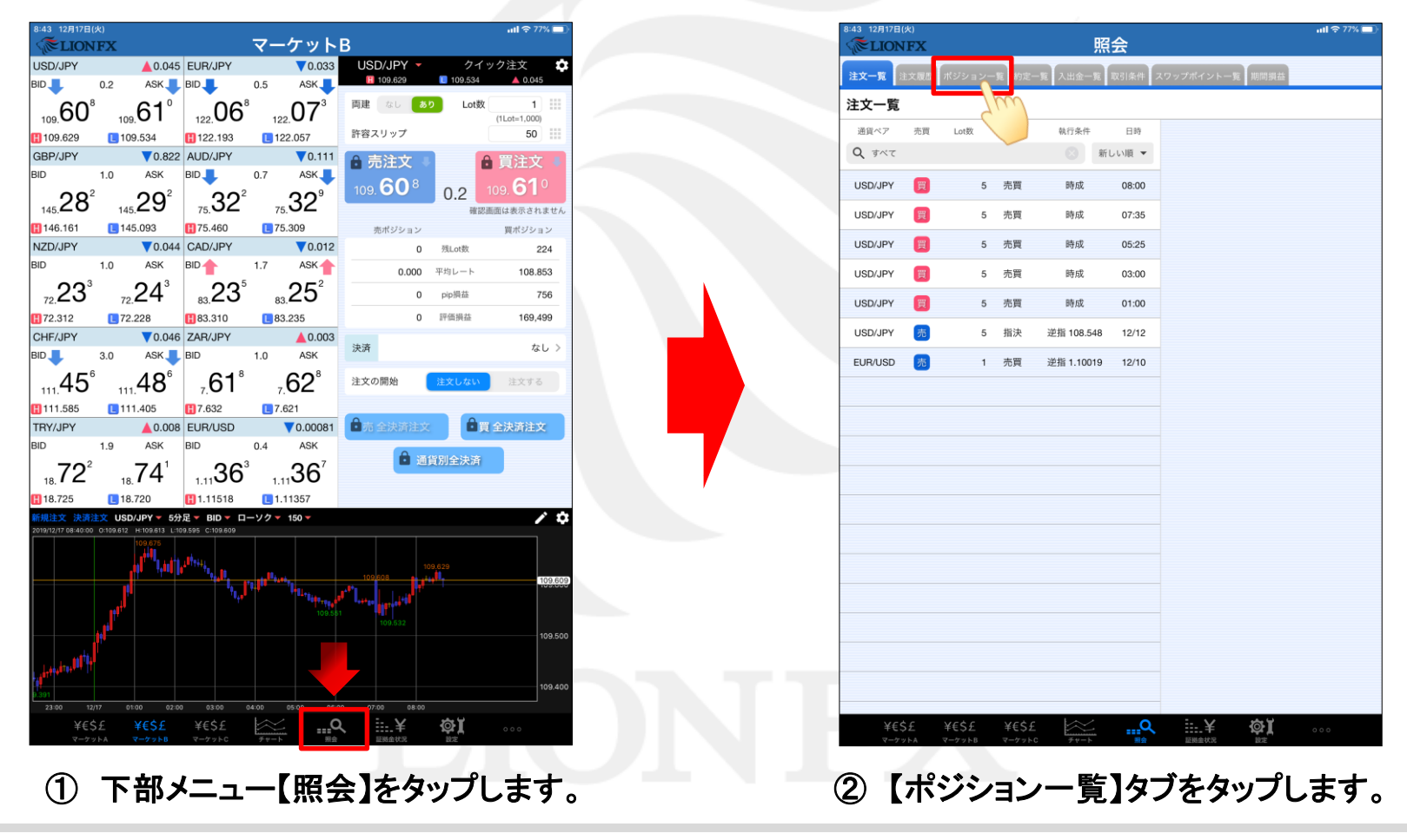

Þ

#### -括決済注文②

| 13:36 12月19日()<br>《 <b>でLION</b> I | *)<br>FX            |                     |               | 照会           |        |           |      | <b>ull ବି</b> 93% 🔲 |
|------------------------------------|---------------------|---------------------|---------------|--------------|--------|-----------|------|---------------------|
| 注文一覧 注文                            | 夏歴 ポジショ             | ン一覧 約定-             | -覧 入出金一       | 覧 取引条件 :     | スワップボイ | イントー覧     | 期間損益 |                     |
| ポジション                              | /一覧                 |                     |               | 通貨別          | 全決済    | 一括決済      | 全決済  | 条件指定全決済             |
| 通貨ペア<br>志賀 約定日時                    | 約定価格                | ロック<br>pip標為        | 残Lot数<br>スワップ | ポジ損益<br>評価損益 |        |           |      |                     |
| Q JAC                              | 0                   |                     | 8             | 新しい順 🔻       |        |           |      |                     |
| EUR/JPY                            | Tur                 |                     | 20            | 700          |        |           |      |                     |
| 売 12:27                            |                     | 35                  | 0             | 700          |        |           |      |                     |
| EUR/JPY                            | 121.977             |                     | 20            | -900         |        |           |      |                     |
| 12:27                              | 121.932             | -45                 | 0             | -900         |        |           |      |                     |
| EUR/JPY                            | 121.973             |                     | 20            | 720          |        |           |      |                     |
| 売 12:27                            | 121.937             | 36                  | 0             | 720          |        |           |      |                     |
| USD/JPY                            | 109.578             |                     | 5             | -15          |        |           |      |                     |
| 08:00                              | 109.575             | -3                  | 0             | -15          |        |           |      |                     |
| USD/JPY                            | 109.573             |                     | 5             | 10           |        |           |      |                     |
| 買 07:35                            | 109.575             | 2                   | 0             | 10           |        |           |      |                     |
| USD/JPY                            | 109.567             |                     | 5             | 40           |        |           |      |                     |
| 買 05:25                            | 109.575             | 8                   | 4             | 44           |        |           |      |                     |
| USD/JPY                            | 109.606             |                     | 5             | -155         |        |           |      |                     |
| 買 03:00                            | 109.575             | -31                 | 4             | -151         |        |           |      |                     |
| USD/JPY                            | 109.587             |                     | 5             | -60          |        |           |      |                     |
| 01:00                              | 109.575             | -12                 | 4             | -56          |        |           |      |                     |
| USD/JPY                            | 109.515             |                     | 5             | 300          |        |           |      |                     |
| 12/18                              | 109.575             | 60                  | 4             | 304          |        |           |      |                     |
| USD/JPY                            | 109.358             |                     | 5             | 1,085        |        |           |      |                     |
| 12/18                              | 109.575             | 217                 | 4             | 1,089        |        |           |      |                     |
| USD/JPY                            | 109.522             |                     | 5             | 265          |        |           |      |                     |
| 買 12/18                            | 109.575             | 53                  | 6             | 271          |        |           |      |                     |
| USD/JPY                            | 109.461             |                     | 5             | 570          |        |           |      |                     |
| 12/18                              | 109.575             | 114                 | 6             | 576          |        |           |      |                     |
| USD/JPY                            | 109.529             |                     | 5             | 230          | _      |           |      |                     |
| ¥€\$1<br>マーグット                     | £ ¥€\$£<br>►A マーケット | E ¥€\$£<br>¤ マーケットC | ₹v-k          |              | 臣祝金    | ¥<br>**?? |      | 000                 |
|                                    |                     |                     |               |              |        |           |      |                     |

③ 画面左上の Q すべて タップします。

| 13:36 12日19日(太  | 9             | -            |               |       |      |          |         |
|-----------------|---------------|--------------|---------------|-------|------|----------|---------|
| <b>ELIONF</b>   | x             |              |               | 照会    |      |          |         |
| 注文一覧 注文履        | 歴 ポジション       | ン一覧 約定-      | -覧 入出金-       | 閉じる   | 検索条件 |          |         |
| ポジション           | 一覧            |              |               | 通貨ペア  |      | すべて >    | 条件指定全決済 |
| 通貨ペア<br>売買 約定日時 | 約定価格<br>評価レート | ロック<br>pip損益 | 残Lot数<br>スワップ | 売買区分  |      | इर्ग्ट > | m       |
| Q JAC           |               |              |               | 約定日時  |      | すべて >    |         |
| EUR/JPY         | 121.972       |              | 20            |       |      |          |         |
| 売 12:27         | 121.937       | 35           | 0             |       |      |          |         |
| EUR/JPY         | 121.977       |              | 20            |       |      |          |         |
| 12:27           | 121.932       | -45          | 0             |       |      |          |         |
| EUR/JPY         | 121.973       |              | 20            | 720   |      |          |         |
| 売 12:27         | 121.937       | 36           | 0             | 720   |      |          |         |
| USD/JPY         | 109.578       |              | 5             | -15   |      |          |         |
| 08:00           | 109.575       | -3           | 0             | -15   |      |          |         |
| USD/JPY         | 109.573       |              | 5             | 10    |      |          |         |
| <u>)</u> 07:35  | 109.575       | 2            | 0             | 10    |      |          |         |
| USD/JPY         | 109.567       |              | 5             | 40    |      |          |         |
| 買 05:25         | 109.575       | 8            | 4             | 44    |      |          |         |
| USD/JPY         | 109.606       |              | 5             | -155  |      |          |         |
| 03:00           | 109.575       | -31          | 4             | -151  |      |          |         |
| USD/JPY         | 109.587       |              | 5             | -60   |      |          |         |
| 01:00           | 109.575       | -12          | 4             | -56   |      |          |         |
| USD/JPY         | 109.515       |              | 5             | 300   |      |          |         |
| 12/18           | 109.575       | 60           | 4             | 304   |      |          |         |
| USD/JPY         | 109.358       |              | 5             | 1,085 |      |          |         |
| 12/18           | 109.575       | 217          | 4             | 1,089 |      |          |         |
| USD/JPY         | 109.522       |              | 5             | 265   |      |          |         |
| 買 12/18         | 109.575       | 53           | 6             | 271   |      |          |         |
| USD/JPY         | 109.461       |              | 5             | 570   |      |          |         |
| 買 12/18         | 109.575       | 114          | 6             | 576   |      |          |         |
| USD/JPY         | 109.529       |              | 5             | 230   |      |          |         |
| ¥€\$£           | ¥€\$£         | ¥€\$£        | $\approx$     | Q     | 1¥   | Φĭ       |         |

④【通貨ペア】をタップします。

を

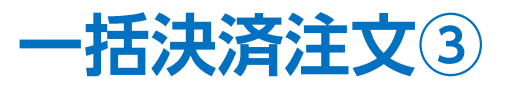

| 3:36 12月19日(;   | 木)            |              |                                                                                                    | n77 A   |            |         | ull 🗢 93% 🔲 |
|-----------------|---------------|--------------|----------------------------------------------------------------------------------------------------|---------|------------|---------|-------------|
| <b>₩LIONI</b>   | FX            |              |                                                                                                    | 照会      |            |         |             |
| 注文一覧 注文/        | 履歴 ポジショ       | コン一覧約        | 定一覧入出金一                                                                                                    | 閉じる     | 検索条件       |         |             |
| ポジション           | 一覧            |              |                                                                                                    | 通貨ペア    |            | すべて >   | 条件指定全決済     |
| 通貨ペア<br>売買 約定日時 | 約定価格<br>評価レート | ロック<br>pip損益 | 残Lot数<br>スワップ                                                                                                    | 閉じる     | 通貨ペア       |         |             |
| Q 7×7           |               |              |                                                                                                    |         |            |         |             |
| EUR/JPY         | 121.972       |              | 20                                                                                                    | 97.0    | USD/JPY    | EUR/JPY |             |
| 売 12:27         | 121.937       | 35           | 0                                                                                                    |         |            | 71      | n           |
| EUR/JPY         | 121.977       |              | 20                                                                                                    | GBP/JPT |            |         |             |
| 買 12:27         | 121.932       | -45          | 0                                                                                                    |         |            |         |             |
| EUR/JPY         | 121.973       |              | 20                                                                                                    |         |            |         |             |
| 売 12:27         | 121.937       | 36           | 0                                                                                                    |         |            |         |             |
| USD/JPY         | 109.578       |              | 5                                                                                                    |         |            |         |             |
| 08:00           | 109.575       | -3           | 0                                                                                                    |         |            |         |             |
| USD/JPY         | 109.573       |              | 5                                                                                                    | 10      |            |         |             |
| 07:35           | 109.575       | 2            | 0                                                                                                    | 10      |            |         |             |
| USD/JPY         | 109.567       |              | 5                                                                                                    | 40      |            |         |             |
| 05:25           | 109.575       | 8            | 4                                                                                                    | 44      |            |         |             |
| USD/JPY         | 109.606       |              | 5                                                                                                    | -155    |            |         |             |
| <u>)</u> 03:00  | 109.575       | -31          | 4                                                                                                    | -151    |            |         |             |
| USD/JPY         | 109.587       |              | 5                                                                                                    | -60     |            |         |             |
| 01:00           | 109.575       | -12          | 4                                                                                                    | -56     |            |         |             |
| USD/JPY         | 109.515       |              | 5                                                                                                    | 300     |            |         |             |
| 買 12/18         | 109.575       | 60           | 4                                                                                                    | 304     |            |         |             |
| USD/JPY         | 109.358       |              | 5                                                                                                    | 1,085   |            |         |             |
| 買 12/18         | 109.575       | 217          | 4                                                                                                    | 1,089   |            |         |             |
| USD/JPY         | 109.522       |              | 5                                                                                                    | 265     |            |         |             |
| 買 12/18         | 109.575       | 53           | 6                                                                                                    | 271     |            |         |             |
| USD/JPY         | 109.461       |              | 5                                                                                                    | 570     |            |         |             |
| 買 12/18         | 109.575       | 114          | 6                                                                                                    | 576     |            |         |             |
| USD/JPY         | 109.529       |              | 5                                                                                                    | 230     |            |         |             |
| ¥€\$:           | £ ¥€\$±       | E ¥€\$       | £<br>the #the field for the field for the field | Q       | ¥<br>≣®±#x |         |             |

決済を発注したい通貨ペアをタップします。
 ここでは「EUR/JPY」をタップします。

| 13<br>< | 3:37 12月19日(木)  | x                |              |               | 照会        |           | ull 🕈 93% 🔲 |
|---------|-----------------|------------------|--------------|---------------|-----------|-----------|-------------|
| 200     | 主文一覧            | # ポジション          | /一覧 約定-      | -覧入出金-        | 閉じる       | 検索条件      |             |
| 7       | ポジション-          | 一覧               |              |               | 通貨ペア      | EUR/JPY > | 条件指定全決済     |
|         | 通貨ペア<br>売買 約定日時 | 約定価格<br>評価レート    | ロック<br>pip損益 | 残Lot数<br>スワップ | 売買区分      | すべて >     |             |
|         | Q 1~7           |                  |              |               | 約定日時      | すべて >     | 200         |
| E       | UR/JPY          | 121.972          |              | 20            |           |           |             |
|         | 売 12:27         | 121.937          | 35           | 0             |           |           |             |
| E       | UR/JPY          | 121.977          |              | 20            |           |           |             |
|         | 買 12:27         | 121.932          | -45          | 0             |           |           |             |
| E       | UR/JPY          | 121.973          |              | 20            | 720       |           |             |
|         | 売 12:27         | 121.937          | 36           | 0             | 720       |           |             |
| l       | JSD/JPY         | 109.578          |              | 5             | -15       |           |             |
| U (     | 買 08:00         | 109.575          | -3           | 0             | -15       |           |             |
| ι       | JSD/JPY         | 109.573          |              | 5             | 10        |           |             |
| (       | 買 07:35         | 109.575          | 2            | 0             | 10        |           |             |
| l       | JSD/JPY         | 109.567          |              | 5             | 40        |           |             |
|         | <b>05:25</b>    | 109.575          | 8            | 4             | 44        |           |             |
| L       | JSD/JPY         | 109.606          | -            | 5             | -155      |           |             |
| 1       | <u> </u>        | 109.575          | -31          | 4             | -151      |           |             |
|         | ISD/JPY         | 109 587          | -01          | 5             | -60       |           |             |
|         | 買 01:00         | 109.575          | -12          | 4             | -56       |           |             |
|         | JSD/JPY         | 109 515          | 114          | 5             | 300       |           |             |
| 1       | 買 12/18         | 109.575          | 60           | 4             | 304       |           |             |
|         | JSD/JPY         | 109 358          | 00           | 5             | 1.085     |           |             |
|         | 買 12/18         | 109.575          | 217          | 4             | 1,089     |           |             |
|         | ISD/ IPV        | 109 522          | 217          | 5             | 265       |           |             |
|         | 12/18           | 109.575          | 50           | 6             | 205       |           |             |
|         |                 | 100.461          | 53           | -             | 570       |           |             |
|         | 12/18           | 109.461          |              | 5             | 570       |           |             |
|         |                 |                  | 114          | -             | 0/0       |           |             |
|         | JSD/JPY<br>¥€Ś£ | 109.529<br>¥€\$£ | ¥€\$£        | 5             | 230       | i¥ ∛aŭ    |             |
|         | マーケットA          | マーケットB           | マーケットロ       | <i>₹v−</i> ト  | #==<br>照会 | 正現金状況 設定  | 000         |

⑥【売買区分】をタップします。

|                  | <sup>8)</sup><br>7 <b>X</b> |              |               | 照会               |      |            | ull ବି 93% 🛄 |
|------------------|-----------------------------|--------------|---------------|------------------|------|------------|--------------|
| 注文一覧 注文局         | 健康 ポジション                    | ン一覧 約定-      | -寬入出金一        | 閉じる              | 検索条件 |            |              |
| ポジション            | 一覧                          |              |               | 通貨ペア             |      | EUR/JPY >  | 条件指定全決済      |
| 通貨ペア<br>売買 約定日時  | 約定価格<br>評価レート               | ロック<br>pip損益 | 残Lot数<br>スワップ | 売買区分             |      | すべて >      |              |
| Q 7×7            |                             |              | 8             | <sup>¥</sup> 閉じる | 売買区分 |            |              |
| EUR/JPY          | 121.972                     |              | 20            | オペア              |      | ,          |              |
| 売 12:27          | 121.933                     | 39           | 0             | 97.0             |      | <u> </u>   |              |
| EUR/JPY          | 121.977                     |              | 20            | 売(               |      |            |              |
| 買 12:27          | 121.928                     | -49          | 0             |                  | Tud  |            |              |
| EUR/JPY          | 121.973                     |              | 20            | 800              |      |            |              |
| 売 12:27          | 121.933                     | 40           | 0             | 800              |      |            |              |
| USD/JPY          | 109.578                     |              | 5             | 0                |      |            |              |
| 買 08:00          | 109.578                     | 0            | 0             | 0                |      |            |              |
| USD/JPY          | 109.573                     |              | 5             | 25               |      |            |              |
| <b>()</b> 07:35  | 109.578                     | 5            | 0             | 25               |      |            |              |
| USD/JPY          | 109.567                     |              | 5             | 55               |      |            |              |
| 05:25            | 109.578                     | 11           | 4             | 59               |      |            |              |
| USD/JPY          | 109.606                     |              | 5             | -140             |      |            |              |
| 03:00            | 109.578                     | -28          | 4             | -136             |      |            |              |
| USD/JPY          | 109 587                     | -20          | 5             | -45              |      |            |              |
| <pre>01:00</pre> | 109.578                     | -9           | 4             | -41              |      |            |              |
| USD/JPY          | 109 515                     | -0           | 5             | 315              |      |            |              |
| 買 12/18          | 109.578                     | 63           | 4             | 319              |      |            |              |
|                  | 100.358                     | 00           | 5             | 1 100            |      |            |              |
| 12/18            | 109.578                     | 220          | 4             | 1,104            |      |            |              |
|                  | 100 500                     | 220          | E             | 000              |      |            |              |
| 12/18            | 109.522                     | 50           | 5             | ≥80<br>286       |      |            |              |
|                  | 100.000                     | 56           | -             | 200              |      |            |              |
| 12/18            | 109.461                     |              | 5             | 585              |      |            |              |
|                  | 109.070                     | 117          | 0             | 591              |      |            |              |
| USD/JPY          | 109.529                     | Vec          | 5             | 245              | :. v | <u>ش</u> ر | _            |

「売」または「買」をタップします。
 ここでは「売」をタップします。

| 3:38 12月19日(#<br>《 <b>~LIONF</b> | s)<br>T <b>X</b> |              |               | 照会    |           | <b>'''I (</b> 83% 🗖 |
|----------------------------------|------------------|--------------|---------------|-------|-----------|---------------------|
| 主文一覧 注文履                         | に歴 ポジション         | ン一覧 約定-      | 一覧 入出金-       | 閉じる 検 | 索条件       |                     |
| ポジション                            | 一覧               |              |               | 通貨ペンパ | EUR/JPY > | 条件指定全決              |
| 通貨ペア<br>売買 約定日時                  | 約定価格<br>評価レート    | ロック<br>pip損益 | 残Lot数<br>スワップ | 売買区分  | 売>        |                     |
| Q 7×7                            |                  |              |               | 約定日時  | すべて >     |                     |
| EUR/JPY                          | 121.972          |              | 20            |       |           |                     |
| 売 12:27                          | 121.934          | 38           | 0             |       |           |                     |
| EUR/JPY                          | 121.977          |              | 20            |       |           |                     |
| 買 12:27                          | 121.929          | -48          | 0             |       |           |                     |
| EUR/JPY                          | 121.973          |              | 20            | 780   |           |                     |
| 売 12:27                          | 121.934          | 39           | 0             | 780   |           |                     |
| JSD/JPY                          | 109.578          |              | 5             | -10   |           |                     |
| 08:00                            | 109.576          | -2           | 0             | -10   |           |                     |
| JSD/JPY                          | 109.573          |              | 5             | 15    |           |                     |
| <u>)</u> 07:35                   | 109.576          | 3            | 0             | 15    |           |                     |
| JSD/JPY                          | 109.567          |              | 5             | 45    |           |                     |
| 買 05:25                          | 109.576          | 9            | 4             | 49    |           |                     |
| JSD/JPY                          | 109.606          |              | 5             | -150  |           |                     |
| <u>)</u> 03:00                   | 109.576          | -30          | 4             | -146  |           |                     |
| JSD/JPY                          | 109.587          |              | 5             | -55   |           |                     |
| 買 01:00                          | 109.576          | -11          | 4             | -51   |           |                     |
| JSD/JPY                          | 109.515          |              | 5             | 305   |           |                     |
| 買 12/18                          | 109.576          | 61           | 4             | 309   |           |                     |
| JSD/JPY                          | 109.358          |              | 5             | 1.090 |           |                     |
| 買 12/18                          | 109.576          | 218          | 4             | 1,094 |           |                     |
| JSD/JPY                          | 109.522          |              | 5             | 270   |           |                     |
| 買 12/18                          | 109.576          | 54           | 6             | 276   |           |                     |
| JSD/JPY                          | 109.461          |              | 5             | 575   |           |                     |
| 買 12/18                          | 109.576          | 115          | 6             | 581   |           |                     |
| JSD/JPY                          | 109.529          |              | 5             | 235   |           |                     |
| ¥€\$£                            | ¥€\$£            | ¥€\$£        | $\approx$     | Q     | ≣.¥ ¢aŭ   |                     |

⑧「閉じる」をタップします。

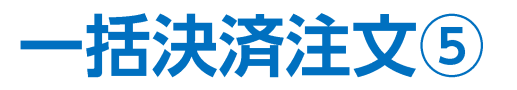

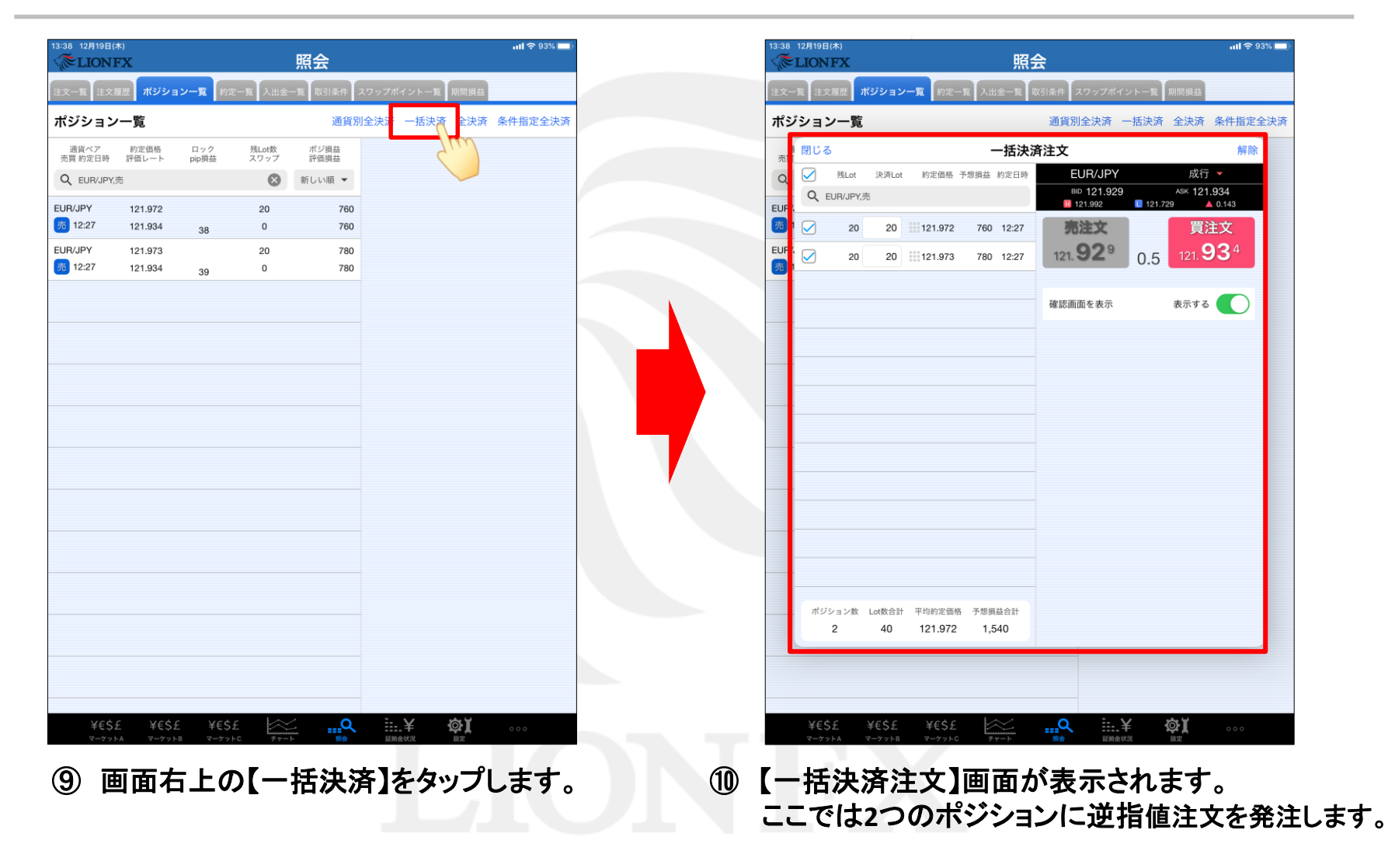

Þ

# 一括決済注文⑥

|   | _   |                        |              |                   |                |                      |                         |       |                                    | _ 1 | タップすると一括決済画面が閉じられます。                                                                          |
|---|-----|------------------------|--------------|-------------------|----------------|----------------------|-------------------------|-------|------------------------------------|-----|-----------------------------------------------------------------------------------------------|
| 1 | 閉じる | 3                      |              |                   |                | 括決                   | 済注文                     |       | 5 解除                               | ÷ 2 | タップすると決済対象の通貨ペア、売買を変更できます。                                                                    |
| 2 | Q   | 残Lot                   | 決済Lot        | 約定価格              | 予想損益           | 約定日時                 | 6 EUR/JPY<br>■□ 121.929 |       | / 成行 ▼<br><sup>ASK</sup> 121.934   | 3   | 絞り込み条件に該当するポジションが一覧で表示されます。                                                                   |
|   |     | 201001 1,              |              |                   |                |                      | 121.992                 | 121.7 | <sup>7</sup> 29 ▲ 0.143            | 1   | 20 20 121.972 760 12:27                                                                       |
| 3 |     | 20<br>20               | 20           | 121.972           | 760<br>780     | 12:27<br>12:27       | 121. <b>92</b> 9        | 0.5   | 員注文<br>121. <b>93</b> <sup>4</sup> |     | チェックが入っているポジションに一括で決済を発注でき、<br>チェックを外すと決済対象から外すことができます。                                       |
|   |     |                        |              |                   |                |                      | 10 認画面を表示               |       | 表示する                               |     | ■決済Lot数を変更することで、一部決済ができます。<br>■をタップすると、入力支援ボタンが表示されます。                                        |
|   |     |                        |              |                   |                |                      |                         |       |                                    | 4   | 決済対象のポジション数、Lot数合計、平均約定価格、<br>予想損益合計が表示されます。                                                  |
|   |     |                        |              |                   |                |                      |                         |       |                                    | 5   | タップすると絞り込み条件が解除されます。                                                                          |
|   |     |                        |              |                   |                |                      | -                       |       |                                    | 6   | 通貨ペアが表示されます。                                                                                  |
|   |     |                        |              |                   |                |                      |                         |       |                                    | 7   | タップすると「成行」、「ストリーミング」、「指値/逆指」、<br>「OCO」から決済注文の方法が選択できます。                                       |
|   |     |                        |              |                   |                |                      | -                       |       |                                    | 8   | BID:現在の売レート ASK:現在の買レート<br>■:当日の高値(BID基準) ■:当日の安値(ASK基準)<br>■:前日の終値と現在のBIDレートの差               |
|   |     |                        |              |                   |                |                      | -                       |       |                                    | 9   | 売注文・買注文の決済発注ボタンです。<br>※成行注文、ストリーミング注文時のみ表示されます。<br>※上記以外の注文方法では、指定レートや有効期限などの<br>入力項目が表示されます。 |
|   | #>  | <sup>ジ</sup> ション数<br>2 | Lot数合計<br>40 | 平均約定価格<br>121.972 | 各 予想損益<br>1,54 | <sup>监合計</sup><br>40 |                         |       |                                    | 10  | 発注前の確認画面について、表示する/表示しないが<br>設定ができます。 ※成行注文のみ設定が表示されます。                                        |

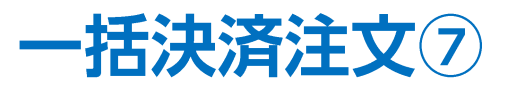

| 38 12月19日(木)<br><b>● LION FX</b>                                | nil 후 93% 🔳                                                 | 13:42 12月19日(木)<br>派LION FX |
|-----------------------------------------------------------------|-------------------------------------------------------------|-----------------------------|
| 文一覧 注文履歴 ポジション一覧 約定一覧 入出金一覧                                     | 取引条件 スワップポイント一覧 期間損益                                        | 注文一覧 注文履歴                   |
| 《ジション一覧                                                         | 通貨別全決済 一括決済 全決済 条件指定全決済                                     | ポジション一覧                     |
| 週間じる 一括決                                                        | 済注文                                                         | 通 閉じる                       |
| 残Lot     決済Lot     約定価格     予想損益     約定日時       Q     EUR/JPY,売 | EUR/JPY 成行<br>BID 121.929 ASK 121.9<br>■ 121.992 ■ 121.729  | Q 残Lot<br>FIR/              |
| R.<br>20 20 121.972 760 12:27                                   | 売注文 買注入                                                     | <sup>20</sup> 1 <u>⊘</u> 20 |
| 20 20 121.973 780 12:27                                         | 121. <b>92</b> <sup>9</sup> 0.5 121. <b>93</b> <sup>4</sup> | EUR/ 20                     |
|                                                                 | 確認画面を表示 表示する                                                |                             |
|                                                                 |                                                             |                             |
|                                                                 |                                                             |                             |
|                                                                 |                                                             |                             |
|                                                                 |                                                             |                             |
|                                                                 |                                                             |                             |
|                                                                 |                                                             |                             |
|                                                                 |                                                             |                             |
|                                                                 |                                                             |                             |
| ポジション数 Lot数合計 平均約定価格 予想損益合計<br>2 40 121.972 1,540               |                                                             | 2                           |
|                                                                 |                                                             |                             |
|                                                                 |                                                             |                             |
|                                                                 |                                                             |                             |
| ¥€\$£ ¥€\$£ ¥€\$£<br>7-7256 347258 347258                       |                                                             | ¥€\$£<br>マーケットA             |

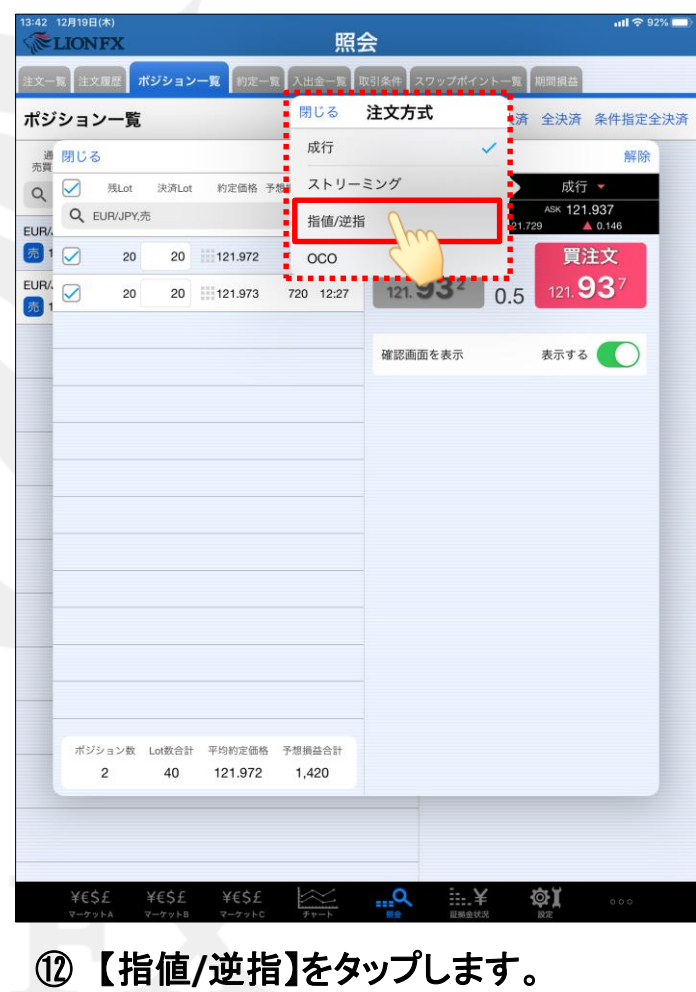

| :42<br>🌫 | 12月19                 | 9日(木)<br>NEV |                |                |                | 昭     | <u>~</u> |                                       |                  |              | <b>내 주</b> 925 | % <b>—</b> > |
|----------|-----------------------|--------------|----------------|----------------|----------------|-------|----------|---------------------------------------|------------------|--------------|----------------|--------------|
|          |                       |              | -#212          |                |                | A P   |          |                                       |                  | NO DE 10 -11 |                |              |
| EX-      | n a                   | E文履歴         | ホシション          | 一覧 約定          | 一覧 人出          | ·亚一覧  | 取引來任     | スワッフボイン                               | ント一覧             | 明同損益         |                |              |
| ドジ       | ショ                    | シー覧          | i.             |                |                |       | 通貨       | 别全決済 -                                | -括決済             | 全決済条         | 件指定全           | 決済           |
| 通売買      | 閉じ                    | る            |                |                | -              | 一括決   | 斉注文      |                                       |                  |              | 解除             |              |
| Q        |                       | 残Lot         | 決済Lot          | 約定価格           | 予想損益           | 約定日時  |          | EUR/JPY<br>310 121.937                |                  | 指值/逆指        | 12             |              |
| JR/      | Q                     | EUR/JPY      | ,元<br>(一)      |                |                |       | H        | 121.992                               | 121.72           | 9 🔺 0        | 151            |              |
| 3 1      |                       | 20           | 20             | 121.972        | 600            | 12:27 |          | 売買                                    |                  |              | 買              |              |
| JR/.     |                       | 20           | 20             | 121.973        | 620            | 12:27 |          | 執行条件                                  |                  | ł            | f值 >           |              |
|          |                       |              |                |                |                |       |          | トリガー                                  | . —              | 使用する         | Ju             |              |
|          |                       |              |                |                |                |       |          | <ul> <li>指定し</li> <li>3.44</li> </ul> | -r<br>*          | 21.443       |                |              |
|          |                       |              |                |                |                |       |          | 有効期限                                  | III              | 21,10        | 1限 >           |              |
|          |                       |              |                |                |                |       |          | 137020414                             |                  |              | 100            |              |
|          |                       |              |                |                |                |       |          |                                       |                  |              |                |              |
|          |                       |              |                |                |                |       |          |                                       |                  |              |                |              |
|          |                       |              |                |                |                |       |          |                                       |                  |              |                |              |
|          |                       |              |                |                |                |       |          |                                       |                  |              |                |              |
|          |                       |              |                |                |                |       |          |                                       |                  |              |                |              |
|          |                       |              |                |                |                |       |          |                                       |                  |              |                |              |
|          |                       |              |                |                |                |       |          |                                       |                  |              |                |              |
|          |                       |              |                |                |                |       |          |                                       |                  |              |                |              |
|          | ポ                     | ジション数        | Lot数合計         | 平均約定価格         | 各 予想損          | 益合計   |          |                                       |                  |              |                |              |
|          |                       | 2            | 40             | 121.972        | 1,2            | 220   |          | 注3                                    | 文確認画で            | 面へ           |                |              |
|          |                       |              |                |                |                |       |          | -                                     |                  |              |                |              |
|          |                       |              |                |                |                |       |          |                                       |                  |              |                |              |
|          | ×4                    | ε¢ε          | YESE           | YECO           |                | ~ _   | 0        | :. 🗸                                  | <u> </u>         | <u>ส</u> .ช  |                |              |
|          | 7 <del>1</del><br>7 7 | E♀Z<br>ケットA  | キモンン<br>マーケットB | 年もう上<br>マーケット( | ; <del>1</del> | +     | ####     | <b>:::.</b> 手<br>証拠金状:                | = <b>\$</b><br>R | 設定           | 000            |              |
| a        | ~                     | <b>7</b> ±   | L /-           |                | <b>.</b>       | L     | م_       |                                       | L                |              |                |              |
| (Ľ       | 3)                    | 【彰           | 凡行丁            | 粂件             | JE             | アン    | ップ       | しまる                                   | <b>F</b> 。       |              |                |              |

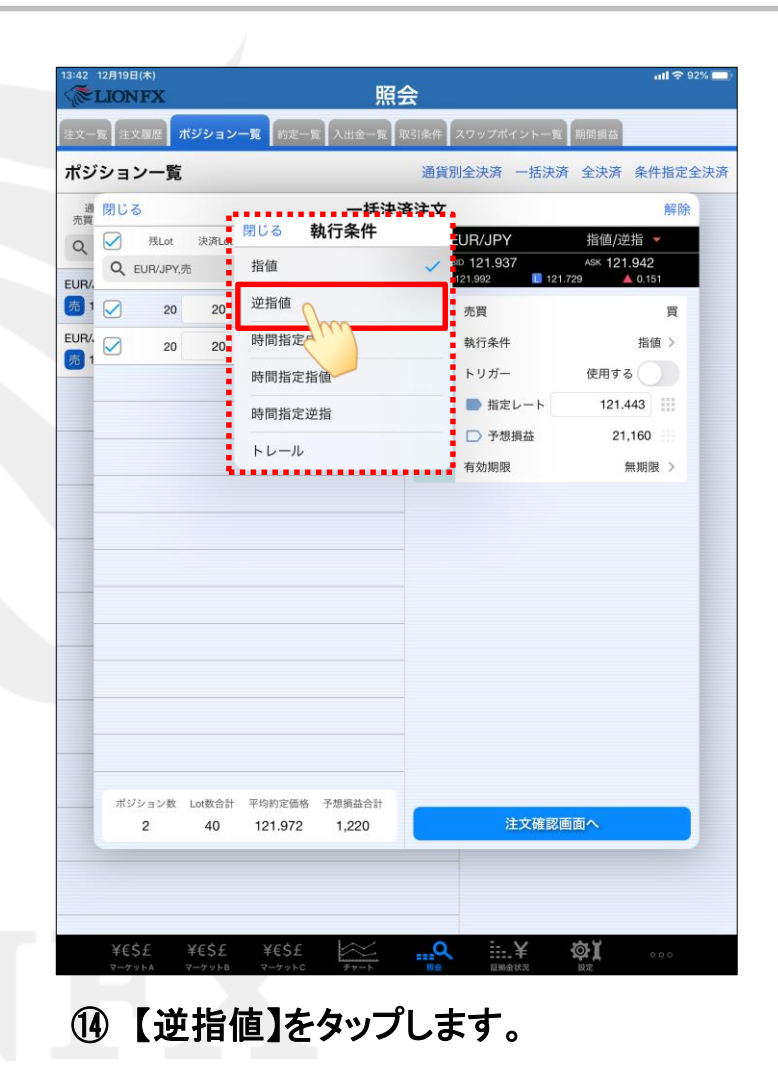

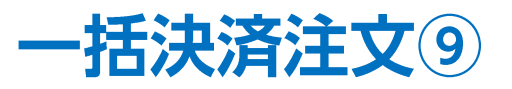

| ボジション-覧       通貨別会快済 一括快済 会決済 条件指定会決済         ボジション       「「121.972 600 12:27         「1 2 20 20 11121.973 620 12:27       「「121.973 620 12:27         「1 2 20 20 11121.973 620 12:27       「「大口」」「「122.000」」」         「日川川戸火海」       「「121.973 620 12:27         「「121.973 620 12:27       「「122.000」」」         「日川川戸火海」       「日川市         「121.973 620 12:27       「「122.000」」」         「「121.973 620 12:27       「「122.000」」」         「日川市       「122.000」」」         「121.973 620 12:27       「「122.000」」」         「「121.973 620 12:27       「「122.000」」」         「「121.973 620 12:27       「「122.000」」」         「「121.973 12:1973 620 12:27       「「122.000」」」         「「121.973 12:1973 620 12:27       「「122.000」」」         「「122.000」」」       「121.977 1.220         「122.001」」       「「122.001」」」         「「122.972 1.220       「121.977 1.220                                                                                                    | 注文一                                                  | -覧 注文 | 履歴プ                    | ペジション               | 一覧約定一             | 覧 入出         | :金一覧 I                          | 取引条件      | スワップポイ                                                                    | ント一覧 期                      | 間損益                                                                  |                             |    |  |  | 注文 | -覧  | έŻ  |
|----------------------------------------------------------------------------------------------------|------------------------------------------------------|-------|------------------------|---------------------|-------------------|--------------|---------------------------------|-----------|---------------------------------------------------------------------------|-----------------------------|----------------------------------------------------------------------|-----------------------------|----|--|--|----|-----|-----|
| 第1/13       一括決済注文       解除         ●       第1/14       形成価格 予想開品 約定日時       EUFk/JPY       指信/注指       ●       ●       ●       ●       ●       ●       ●       ●       ●       ●       ●       ●       ●       ●       ●       ●       ●       ●       ●       ●       ●       ●       ●       ●       ●       ●       ●       ●       ●       ●       ●       ●       ●       ●       ●       ●       ●       ●       ●       ●       ●       ●       ●       ●       ●       ●       ●       ●       ●       ●       ●       ●       ●       ●       ●       ●       ●       ●       ●       ●       ●       ●       ●       ●       ●       ●       ●       ●       ●       ●       ●       ●       ●       ●       ●       ●       ●       ●       ●       ●       ●       ●       ●       ●       ●       ●       ●       ●       ●       ●       ●       ●       ●       ●       ●       ●       ●       ●       ●       ●       ●       ●       ●       ●       ●       ●       ●       ● | ポシ                                                   | バション  | ノ一覧                    |                     |                   |              |                                 | 通貨        | 貨別全決済                                                                     | 一括決済                        | 全決済条                                                                 | 件指定全流                       | 夬済 |  |  | ポ  | ジショ | a ( |
| ポジション数 Lot数合計 平均約定価格 予想損益合計     注文苑認画面へ       ポジ     2 40 121.972 1.220                                                                                                    | 通<br>売買<br>Q<br>C<br>EUFR/A<br>デ<br>の<br>1<br>EUFR/A |       | 掲Lot<br>20<br>20<br>20 | 決済Lot 5<br>20<br>20 | 約定価格 :            | - 600<br>620 | - 括決;<br>約定日時<br>12:27<br>12:27 | 育注 文<br>一 | EUR/JPY<br>Ⅲ012193<br>Ⅲ121937<br>売買<br>執行条件<br>トリガー<br>●指定し<br>予想<br>有効期限 | 。<br>■ 121.729<br>マート<br>員益 | 指値/逆指<br>Asx 121.94<br>▲ 0.<br>逆指<br>使用する<br>122.000<br>-1.121<br>無期 | 解除<br>2<br>151<br>買<br>諸値 > |    |  |  |    |     |     |
|                                                                                                    |                                                      | #93   | vョン数<br>2              | Lot数合計<br>40        | 平均約定価格<br>121.972 | 予想排<br>1,;   | 举合計<br>220                      |           | ¥                                                                         | 文確認画面                       | ī^                                                                   |                             |    |  |  |    | 7   | 12  |

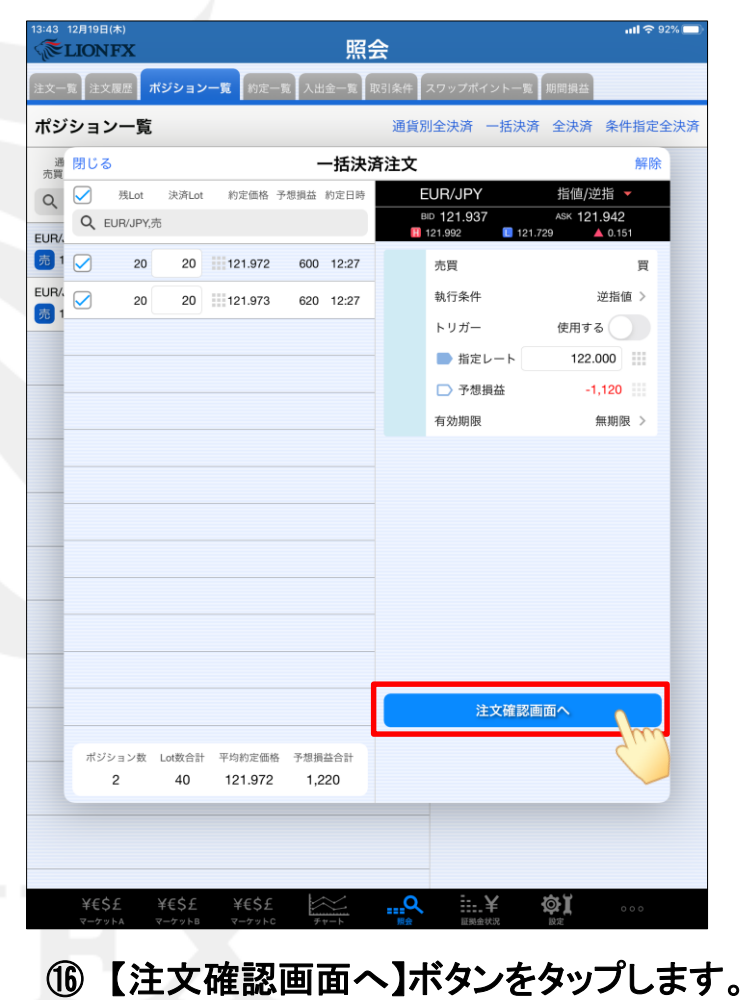

# 一括決済注文10

| Ľ  | 月19日(木)<br>IONFX |          |         | 照       | 会            |          | ul 중 92% [ |
|----|------------------|----------|---------|---------|--------------|----------|------------|
| -覧 | 注文履歷             | ポジションー』  | 1 約定一到  | 1 入出金一覧 | 取引条件 スワップポイン | トー覧 期間損益 |            |
| バミ | ノヨン一覧            | i        |         |         | 通貨別全決済 一     | ·括決済 全決済 | 条件指定全決     |
| l  | える               |          |         | 一括決済    | 注文確認         |          |            |
|    | 残Lot             | 決済Lot    | 約定価格    | 約定日時    | 下記の内容で注文し    | します。     | _          |
|    | 20               | 20       | 121.972 | 12:27   | 通貨ペア         |          | EUR/JPY    |
|    | 20               | 20       | 121.973 | 12:27   | 注文方式         |          | 通常         |
|    |                  |          |         |         | 決済Lot数       |          | 40         |
|    |                  |          |         |         | 売買           |          | 買          |
|    |                  |          |         |         | 執行条件         |          | 逆指值        |
|    |                  |          |         |         | 指定レート        |          | 122.000    |
|    |                  |          |         |         | 有効期限         |          | 無期限        |
|    |                  |          |         |         |              |          | _          |
|    |                  |          |         |         |              |          |            |
|    |                  |          |         |         |              |          |            |
|    |                  |          |         |         |              |          | _          |
|    |                  |          |         |         |              |          | _          |
|    |                  |          |         |         |              |          |            |
|    |                  |          |         |         |              |          |            |
| ŀ  |                  |          |         |         |              |          |            |
|    |                  |          |         |         |              |          | _          |
|    | 決済ポジショ           | ョン数 決済Lo | t数合計 3  | 平均約定価格  |              | な法文を送信   |            |
| L  | 2                | 2        | Đ       | 121.972 | 14.7         |          |            |
|    |                  |          |         |         |              |          |            |
|    |                  |          |         |         |              |          |            |
| -  | VECC             | YEÇE     | VECC    | $\sim$  | o :- ∨       | 2 A1     |            |

① 決済の発注内容に間違いなければ、【一括決済注文を送信】ボタンをタップします。

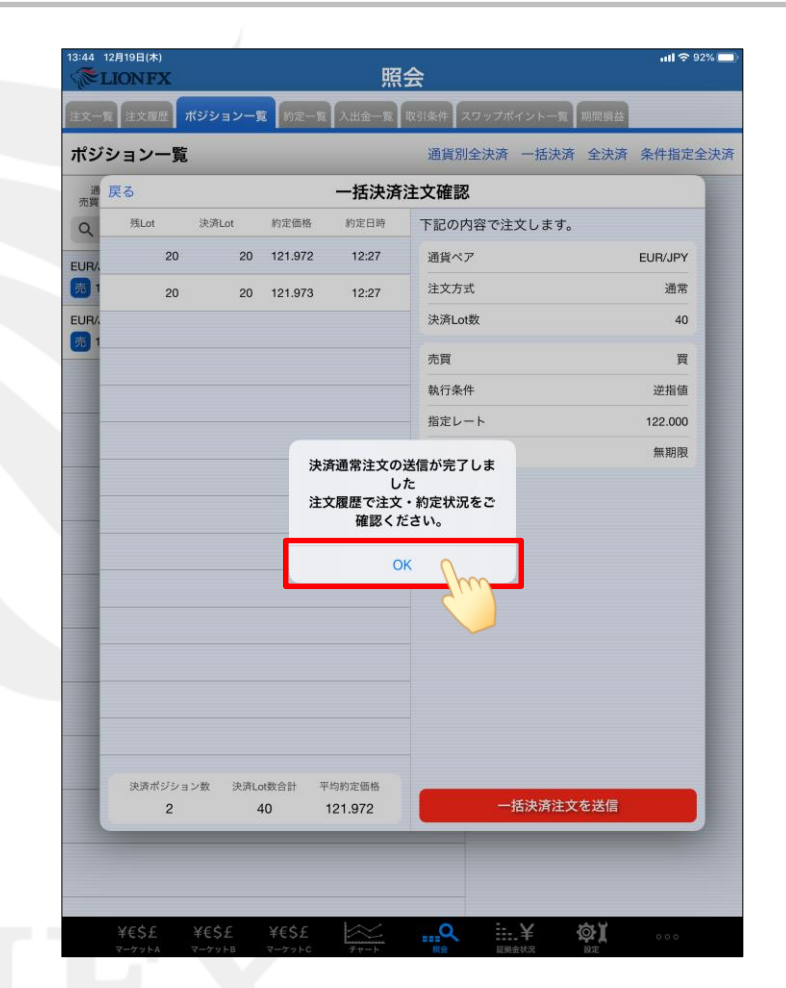

18 決済注文の送信完了メッセージが表示されます。
 【OK】をタップします。

# 一括決済注文①

| 13:44 12月19日<br>《 LION | (木)<br>下X          |                  |          | 昭会      |            |         | ull 🕈 92% 🗖 |
|------------------------|--------------------|------------------|----------|---------|------------|---------|-------------|
| 注文一覧 注文                | 、履歴 ポジショ           | ョン一覧 約           | 定一覧 入出金  | 一覧取引条件  | スワップポイントー! | 覧 期間損益  |             |
| ポジ                     |                    |                  |          | 通貨別     | 全決済 一括決    | 済 全決済   | 条件指定全決済     |
| 通貨ペン                   | 約定価格               | ロック              | 残Lot数    | ポジ損益    |            |         |             |
| 売買約定日時<br>〇 EUP/IP     | 評価レート              | pip損益            | スワップ     | 評価損益    |            |         |             |
|                        | 101.070            |                  |          | #10 0 M |            |         |             |
| 売 12:27                | 121.972            | 28               | 0        | 560     |            |         |             |
| UR/JPY                 | 121.973            |                  | 20       | 580     |            |         |             |
| 売 12:27                | 121.944            | 29               | 0        | 580     |            |         |             |
|                        |                    |                  |          |         |            |         |             |
|                        |                    |                  |          |         |            |         |             |
|                        |                    |                  |          |         |            |         |             |
|                        |                    |                  |          |         |            |         |             |
|                        |                    |                  |          |         |            |         |             |
|                        |                    |                  |          |         |            |         |             |
|                        |                    |                  |          |         |            |         |             |
|                        |                    |                  |          |         |            |         |             |
|                        |                    |                  |          |         |            |         |             |
|                        |                    |                  |          |         |            |         |             |
|                        |                    |                  |          |         |            |         |             |
|                        |                    |                  |          |         |            |         |             |
|                        |                    |                  |          |         |            |         |             |
|                        |                    |                  |          |         |            |         |             |
|                        |                    |                  |          |         |            |         |             |
| ¥€\$£                  | ¥€\$£              | ¥€\$£            |          | <b></b> | ¥          | ф)<br>( | 000         |
| マーク ラドA<br>マーケ・        | マークラドB<br>ノトA マーケッ | マークット<br>トB マーケ: | ットC チャート | ト度会     | 证料金状况      | 設定      | 70/18       |
| ポッジシ                   | ·                  |                  | (一百)     | リキオ     |            |         |             |
| トンン                    | /コノ<br>ンエ /        | 見                | 「一大」     | ソチソ     | °          |         | ÷           |
| 天済                     | 王文の                | ノ催言              | 忍のた      | この、【    | 汪又-        | ‐寛】     | をタツ         |

**(19**)

## 困った時は…

当社に対するご意見・ご質問・ご要望などがございましたら、下記の連絡先にて、お気軽にご連絡ください。

### ▶電話でのお問い合わせ

0120-63-0727(フリーダイヤル)

06-6534-0708

(お客様からのご意見、ご要望にお応えできるように、お電話を録音させていただくことがあります。)

### ▶FAXでのお問い合わせ

0120-34-0709(フリーダイヤル) 06-6534-0709

## ▶E-mailでのお問い合わせ

E-mail: info@hirose-fx.co.jp

## ▶お問い合わせフォームでのお問い合わせ https://hirose-fx.co.jp/form/contact/